# Hướng dẫn cài đặt phần mềm Quản lý Nhân sự

**Bước 1:** Click chuột vào nút Start, chọn lệnh Run và gõ địa chỉ <u>\\10.12.1.2</u> rồi nhấn nút OK

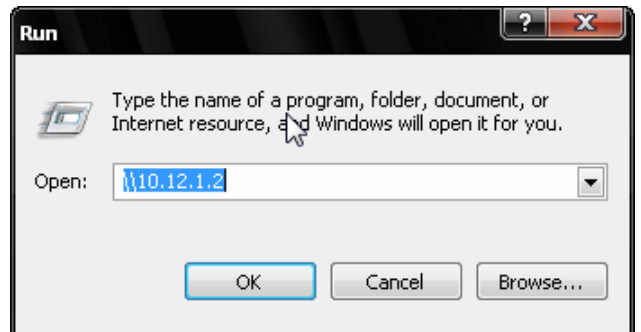

Bước 2: Cửa sổ lưu trữ dữ liệu của mạng LAN xuất hiện như hình bên dưới.

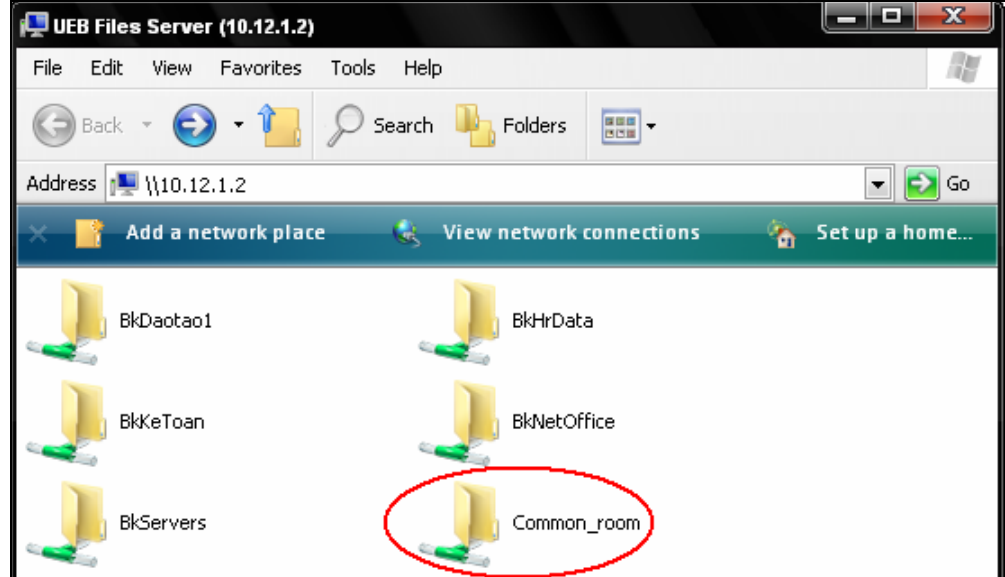

#### Bạn chọn đường dẫn:

\\10.12.1.2\Common\_room\911\PM TCNS setup new (bo cai may con) Để vào thư mục chứa bộ cài đặt cho máy trạm

### Bước 3:

Click đúp chuột vào file Setup để bắt đầu cài đặt

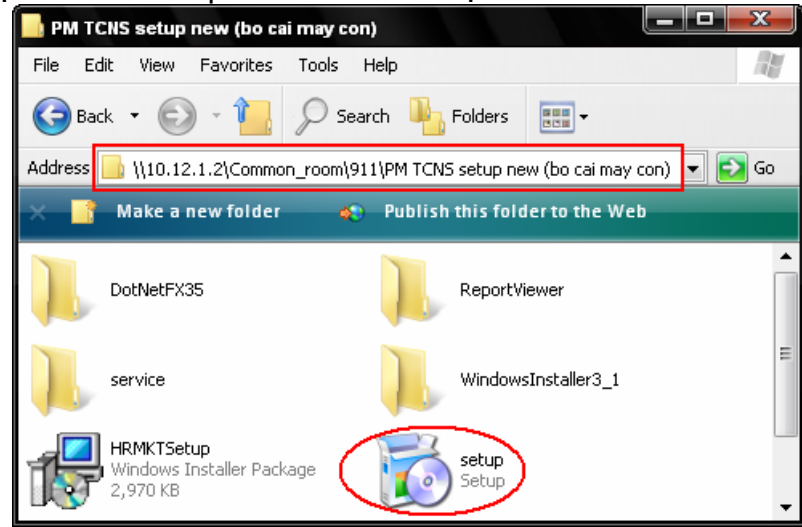

## Bước 4:

Nếu máy tính của bạn đã được cài đặt .NET Framework thì quá trình cài đặt sẽ tự động chuyển sang **Bước 5.** 

Phần mềm Quản lý Nhân sự chạy trên nền tảng .Net. Vì vậy, nếu máy tính của bạn chưa được cài đặt .NET Framework (điều kiện cần để các ứng dụng .Net có thể chạy được) thì một hộp thoại sẽ xuất hiện như sau:

| 🐞 HRMKT Setup                                                                                             | x |  |
|----------------------------------------------------------------------------------------------------|---|--|
| For the following components:                                                                             |   |  |
| .NET Framework 3.5                                                                                        |   |  |
| Please read the following license agreement. Press the page down key to<br>see the rest of the agreement. |   |  |
| MICROSOFT SOFTWARE<br>SUPPLEMENTAL LICENSE TERMS                                                          |   |  |
| MICROSOFT .NET FRAMEWORK 3.5 FOR<br>MICROSOFT WINDOWS OPERATING<br>SYSTEM                                 | • |  |
| View EULA for printing                                                                                    |   |  |
| Do you accept the terms of the pending License Agreement?                                                 |   |  |
| If you choose Don't Accept, install will close. To install you must accept this agreement.                |   |  |
| Accept Don't Accept                                                                                       |   |  |

Bạn nhấn nút Accept để tiếp tục quá trình cài đặt. Tiến trình cài đặt .NET Framework sẽ được bắt đầu như hộp thoại bên dưới:

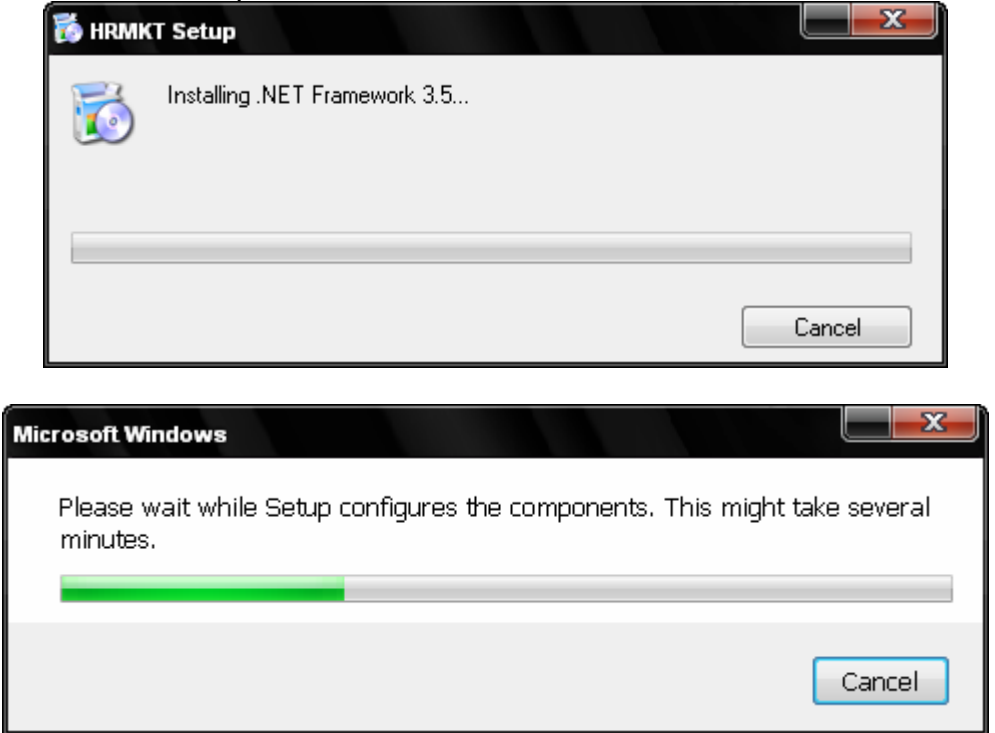

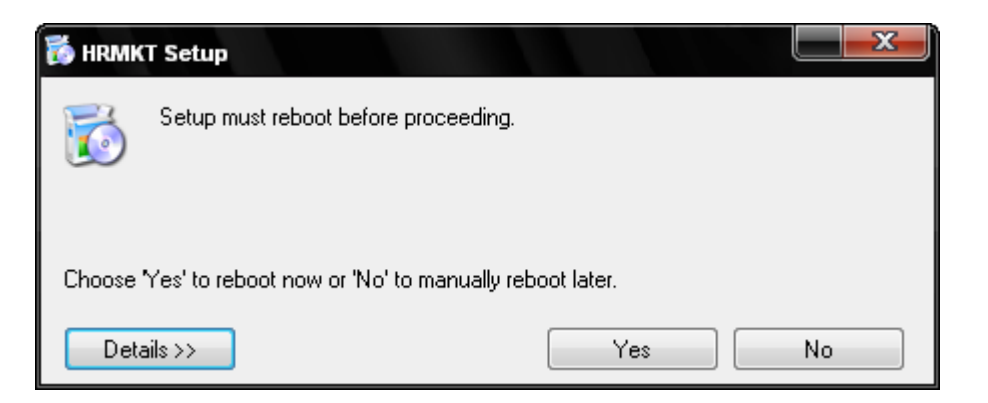

Sau khi .NET Framework được cài đặt xong, bạn nhấn vào nút Yes để khởi động lại máy tính.

## Bước 5: Cài đặt phần mềm nhân sự

Sau khi khởi động lại máy tính, quá trình cài đặt phần mềm Quản lý nhân sự mới thực sự bắt đầu. Bạn nhấn vào nút Next liên tiếp để bắt đầu cài đặt phần mềm:

| Welcome to the HRMKT Setup Wizard                                                                                                    |
|----------------------------------------------------------------------------------------------------|
| The installer will guide you through the steps required to install HRMKT on your computer.                                                                                                    |
| WARNING: This computer program is protected by copyright law and international treaties.<br>Unauthorized duplication or distribution of this program, or any portion of it, may result in severe civil<br>or criminal penalties, and will be prosecuted to the maximum extent possible under the law.                                                                                                    |
| Cancel < Back Next >                                                                                                    |
| 🕼 HRMKT                                                                                                    |
| Select Instrulation Folder                                                                                                    |
|                                                                                                    |
| The installer will install HRMKT to the following folder.                                                                                                    |
| The installer will install HRMKT to the following folder.<br>To install in this folder, click "Next". To install to a different folder, enter it below or click "Browse".                                                                                                    |
| The installer will install HRMKT to the following folder.<br>To install in this folder, click "Next". To install to a different folder, enter it below or click "Browse".<br><u>F</u> older:                                                                                                    |
| The installer will install HRMKT to the following folder.<br>To install in this folder, click "Next". To install to a different folder, enter it below or click "Browse".<br>Eolder:<br>C:\Program Files\ise\HRMKT\<br>Browse                                                                                                    |
| The installer will install HRMKT to the following folder.<br>To install in this folder, click "Next". To install to a different folder, enter it below or click "Browse".<br>Eolder:<br>C:\Program Files\ise\HRMKT\<br>Browse<br>Disk Cost                                                                                                    |
| The installer will install HRMKT to the following folder.   To install in this folder, click "Next". To install to a different folder, enter it below or click "Browse".   Eolder:   C:\Program Files\ise\HRMKT\   Browse   Disk Cost   Install HRMKT for yourself, or for anyone who uses this computer:                                                                                                    |
| The installer will install HRMKT to the following folder.<br>To install in this folder, click "Next". To install to a different folder, enter it below or click "Browse".<br>Eolder:<br>C:\Program Files\ise\HRMKT\<br>Browse<br>Disk Cost<br>Install HRMKT for yourself, or for anyone who uses this computer:<br>© Everyone                                                                                                    |
| The installer will install HRMKT to the following folder.   To install in this folder, click "Next". To install to a different folder, enter it below or click "Browse".   Eolder:   C:\Program Files\ise\HRMKT\   Browse   Disk Cost   Install HRMKT for yourself, or for anyone who uses this computer:   Install HRMKT for yourself, or for anyone who uses this computer:   Install HRMKT for yourself, or for anyone who uses this computer:   Install HRMKT for yourself, or for anyone who uses this computer: |

IT Team, University of Economics and Business – VNU, <u>www.ueb.edu.vn</u> Chỉnh sửa lần cuối: 10/11/2010, Tài liệu lưu hành nội bộ Kết thúc quá trình cài đặt, bạn nhấn chuột vào nút Close:

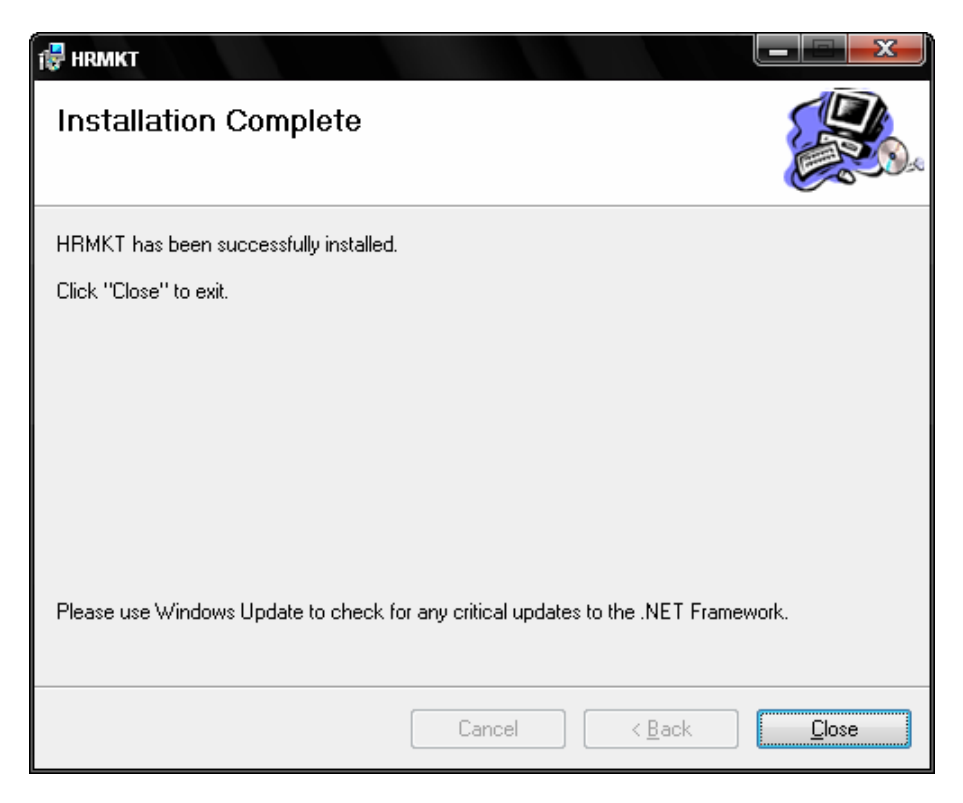

# Bước 6: Kết nối phần mềm tới Server dữ liệu nhân sự

Sau khi phần mềm được cài đặt xong, một biểu tượng mới của phần mềm Quản lý nhân sự sẽ xuất hiện trên màn hình như sau:

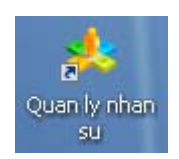

- Để kết nối phần mềm tới Server, bạn hãy thực hiện theo các bước sau:
  - Chạy phần mềm Quản lý nhân sự:

| &Đăng nhập    |                                       |
|---------------|---------------------------------------|
| QUẢN          | LÝ NHÂN SỰ VÀ BẢO HIẾM                |
| TRƯỜNG ĐẠI    | Học kinh tế - đại học quốc gia hà nội |
| Tên đăng nhập | l                                     |
| Mật khẩu      | Đăng nhập Hủy bỏ                      |

Nhấn vào nút Hủy bỏ để bỏ qua quá trình đăng nhập, sau đó nhấn chuột vào thực đơn Hệ thống / Cấu hình kết nối

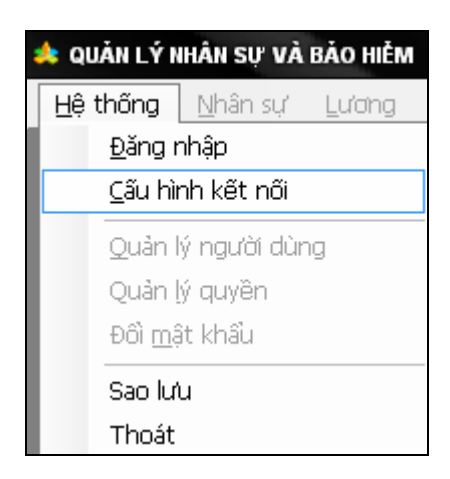

• Hộp thoại cấu hình kết nối xuất hiện như sau:

| &Cấu hình kết nó | bi                                                  |
|------------------|-----------------------------------------------------|
|                  |                                                     |
| Địa chỉ IP       | http://hr.ueblocal.edu.vn/HRMService/HRMService.svc |
| Tên đăng nhậ     | p it Mật khẩu ••••••                                |
| 📃 Sừ dụng pr     | oxy server                                          |
| Server           | Port 0                                              |
| User             | Password                                            |
|                  | Lưu Đóng                                            |

Trong phần địa chỉ IP, bạn sửa lại thành: <u>http://hr.ueblocal.edu.vn/HRMService/HRMService.svc</u>

Tên đăng nhập: it Mật khẩu: 123456

**Chú ý:** Tên đăng nhập và mật khẩu trên chỉ sử dụng được cho việc cài đặt phần mềm. Để có thể truy xuất được dữ liệu trên phần mềm, bạn cần phải sử dụng Tên truy nhập và mật khẩu do phòng Tổ chức nhân sự cấp trực tiếp cho bạn